#### Homepage for the ACRP Pavement Maintenance Guidelines for General Aviation Airport Management Website

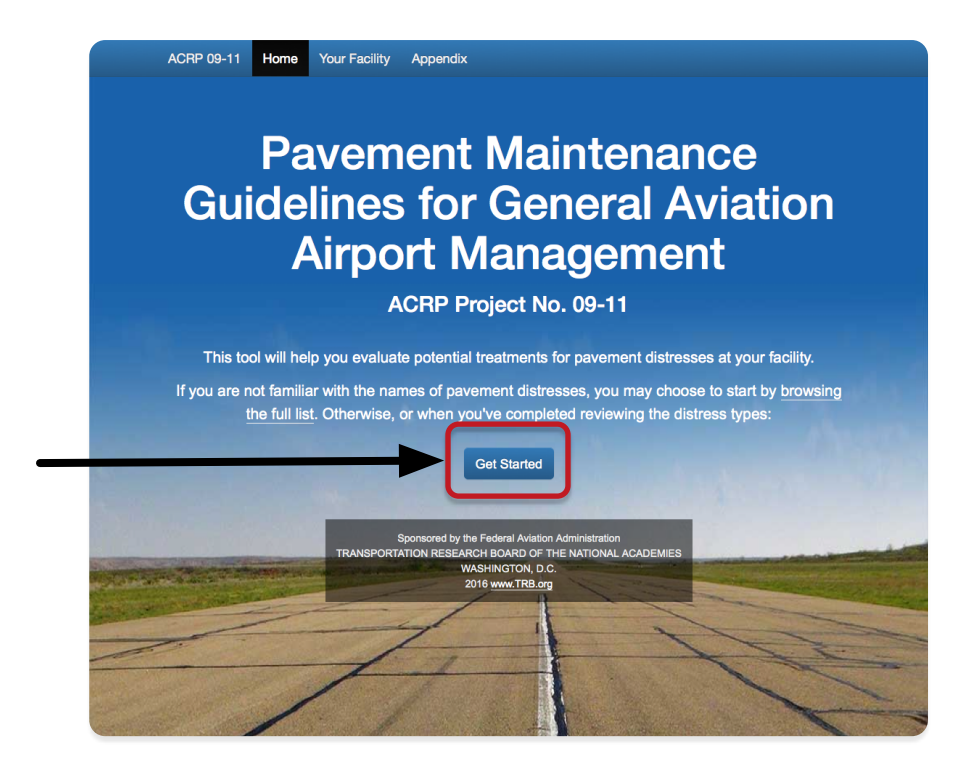

#### Choose Get Started or Your Facility from the navigation menu at top to begin.

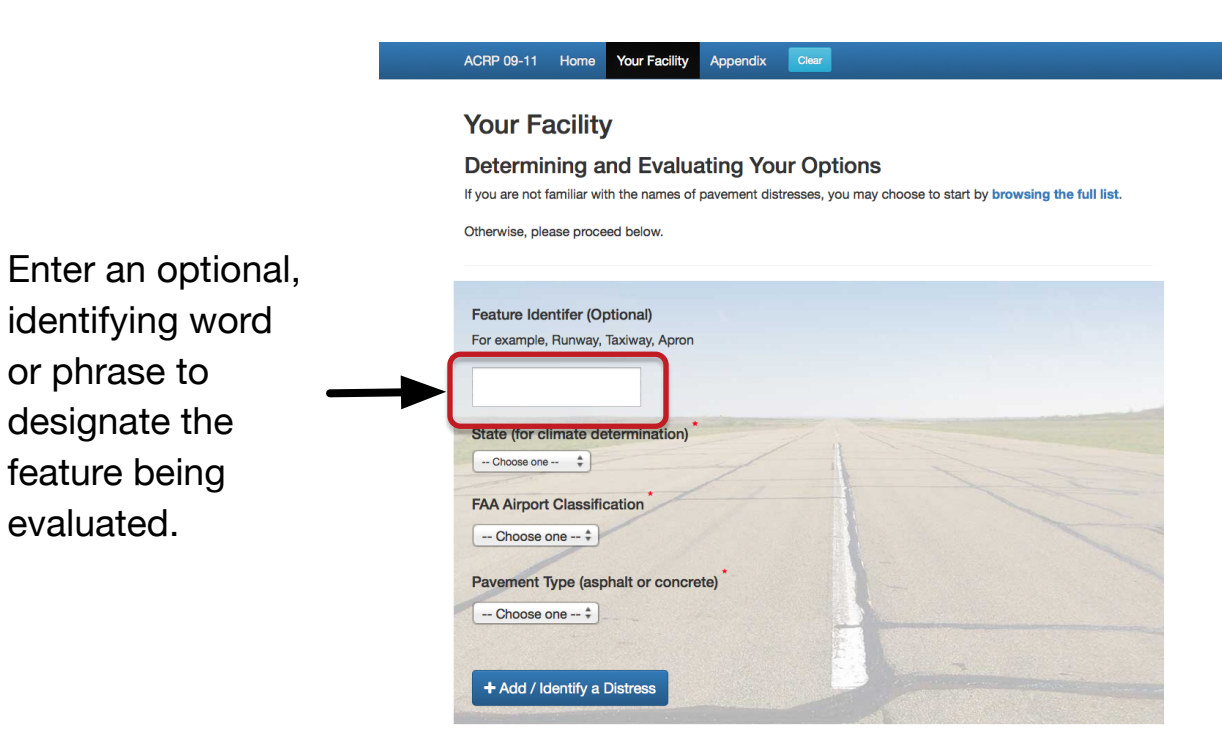

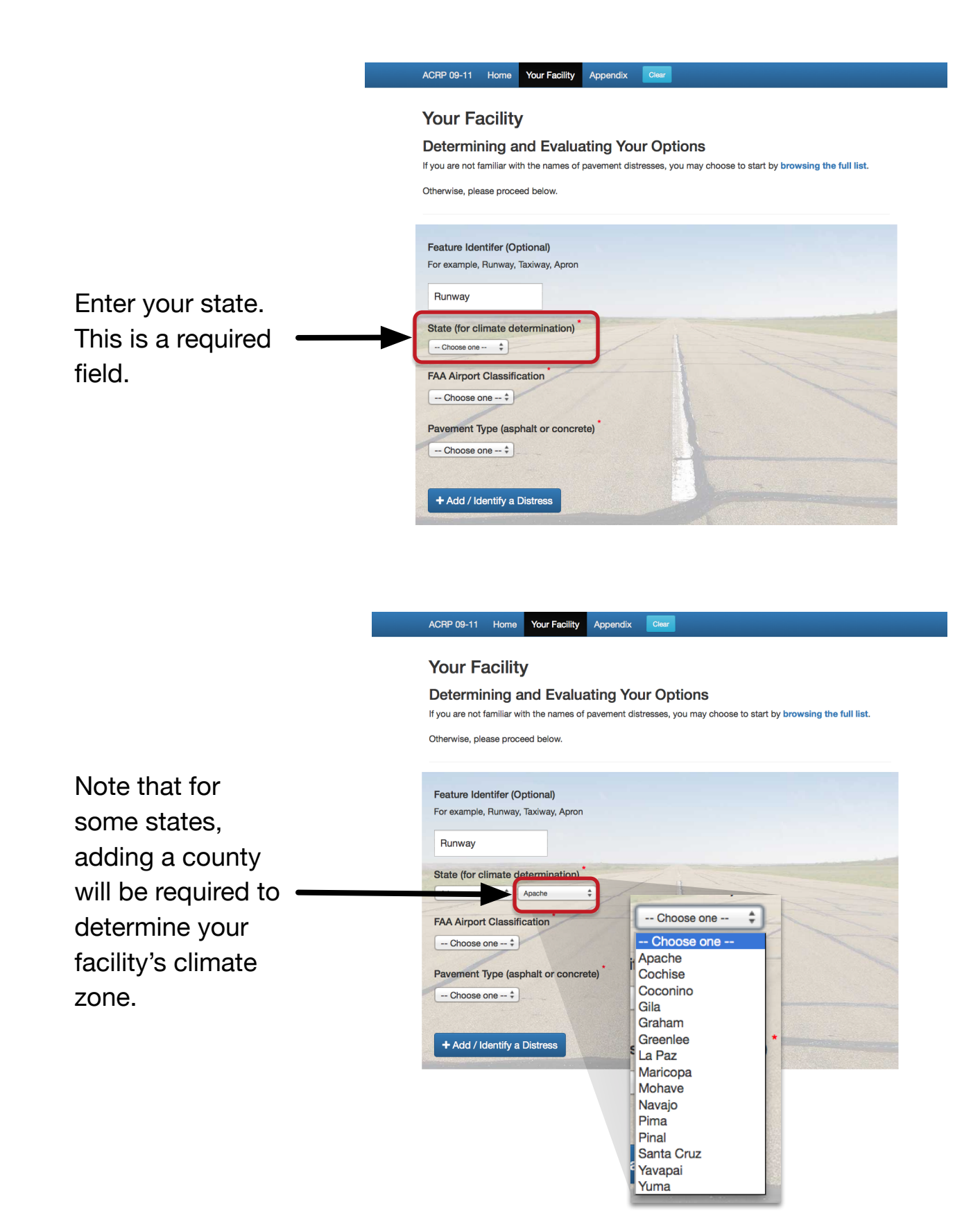

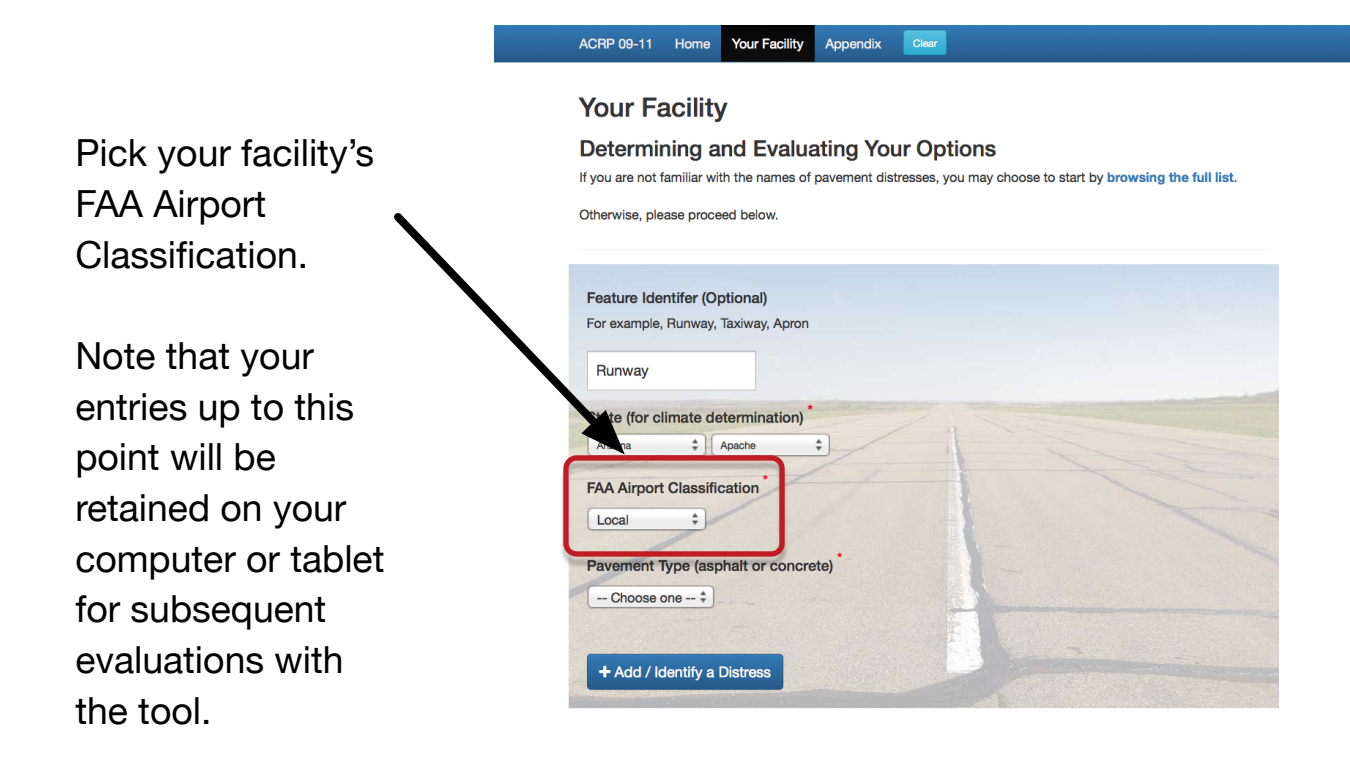

| ACRP 09-11 Home Your Facility Appendix Ceer                                                                      | ACRP 09-11 Home Your Facility Appendix Cier                                                                                                    |  |  |  |  |
|----------------------------------------------------------------------------------------------------|----------------------------------------------------------------------------------------------------|--|--|--|--|
| Your Facility                                                                                                    | Your Facility                                                                                                    |  |  |  |  |
| Determining and Evaluating Your Options                                                                          | Determining and Evaluating Your Options                                                                                                    |  |  |  |  |
| f you are not familiar with the names of pavement distresses, you may choose to start by browsing the full list. | If you a pot familiar with the names of navement distresses, you may choose to start by browsing the full.                                                                                                    |  |  |  |  |
| Otherwise, please proceed below.                                                                                 | Otherwing FAA Airport Classification close (all numbers are annualized)                                                                                                    |  |  |  |  |
|                                                                                                    | Local                                                                                                    |  |  |  |  |
| Feature Identifer (Optional)                                                                                     | Feature         2. 2,500+ passenger enplanements.                                                                                                    |  |  |  |  |
| For example, Runway, Taxiway, Apron                                                                              | For ex m                                                                                                    |  |  |  |  |
| Runway                                                                                                    | 1.10-based aircraft or     2.5+ based helicopters, or     2.5+ based helicopters, or     3.The airport is located 30-miles from the nearest NPAS airport; or     4. The airport is identified and used by the U.S. Forest Service, or U.S. Marshals, or U.S. Customs and                                                      |  |  |  |  |
| State (for climate determination)                                                                                | State fc Essential Air Services; or                                                                                                    |  |  |  |  |
| Arizona + Apache +                                                                                               | 5. The airport is a new or replacement facility activated after January 1, 2001; and                                                                                                    |  |  |  |  |
|                                                                                                    | <ol> <li>Publicly owned or privately owned and designated as a reliever with a minimum of 90 based aircraft.</li> </ol>                                                                                                    |  |  |  |  |
| FAA Airport Classification                                                                                       | FAA / in<br>1. Metropolitan Statistical Area (MSA) (Metro or Micro) and 10+ domestic flights over 500 miles, 1,000+<br>instrument operations, 1+ based jet, or 100+ based aircraft, or                                                                                                    |  |  |  |  |
| - Choose one                                                                                                    | <ol> <li>The airport is located in a metropolitan or micropolitan statistical area, and the airport meets the definition<br/>of commercial service.</li> </ol>                                                                                                    |  |  |  |  |
| Basic sphalt or concrete)                                                                                        | Pavel le National                                                                                                    |  |  |  |  |
| National<br>Regional                                                                                             | Cl po     1. 5,000+ instrument operations, 11+ based jets, 20+ international flights, or 500+ interstate departures; or     2. 10,000+ enplanements and at least 1 charter enplanement by a large certificated air carrier; or     0.000+ units and and a least 1 charter enplanement by a large certificated air carrier; or |  |  |  |  |
|                                                                                                    |                                                                                                    |  |  |  |  |

Note that the FAA Airport Classification input has supplemental details that will pop up to assist the user.

|                              | ACRP 09-11 Home Y                                                                                                 | our Facility Appendix                                             | Rear                                                                                              |  |
|------------------------------|----------------------------------------------------------------------------------------------------|-------------------------------------------------------------------|---------------------------------------------------------------------------------------------------|--|
|                              | Your Facility                                                                                                    |                                                                   |                                                                                                   |  |
|                              | Determining and                                                                                                   | Evaluating Your                                                   | Options                                                                                           |  |
|                              | If you are not familiar with the names of pavement distresses, you may choose to start by browsing the full list. |                                                                   |                                                                                                   |  |
|                              | Otherwise, please proceed                                                                                         | below.                                                            |                                                                                                   |  |
|                              | Feature Identifer (Optic<br>For example, Runway, Tax                                                              | onal)<br>iway, Apron                                              |                                                                                                   |  |
|                              | Runway                                                                                                    |                                                                   |                                                                                                   |  |
|                              | State (for climate deter                                                                                          | mination)* Pay                                                    | vement Type (asphalt or concrete)                                                                 |  |
|                              | Arizona + Apa                                                                                                    | che 🗘                                                             | sohalt                                                                                            |  |
| Choose the type              | FAA Airport Classificat                                                                                           | ion* 0                                                            | Choose one                                                                                        |  |
| of payament used             | Local \$                                                                                                    | Asp                                                               | halt horete                                                                                       |  |
|                              | Pavement Type (aspha                                                                                              | It or concrete)                                                   |                                                                                                   |  |
| in the feature               | Asphalt \$                                                                                                    |                                                                   |                                                                                                   |  |
| being evaluated.             |                                                                                                    |                                                                   | E Las                                                                                             |  |
|                              | + Add / Identify a Dis                                                                                            | tress                                                             |                                                                                                   |  |
|                              |                                                                                                    |                                                                   |                                                                                                   |  |
|                              |                                                                                                    |                                                                   |                                                                                                   |  |
|                              |                                                                                                    | ACRP 09-11 Home Your Facilit                                      | y Appendix Clear                                                                                  |  |
|                              |                                                                                                    | Your Facility                                                     |                                                                                                   |  |
|                              |                                                                                                    | Determining and Eval                                              | uating Your Options<br>of pavement distresses, you may choose to start by browsing the full list, |  |
|                              |                                                                                                    | Otherwise, please proceed below.                                  |                                                                                                   |  |
|                              |                                                                                                    |                                                                   |                                                                                                   |  |
|                              |                                                                                                    | Feature Identifer (Optional)<br>For example, Runway, Taxiway, Apr | on                                                                                                |  |
|                              |                                                                                                    | Runway                                                            |                                                                                                   |  |
|                              |                                                                                                    | State (for climate determination                                  | ı) <sup>*</sup>                                                                                   |  |
|                              |                                                                                                    | FAA Airport Classification                                        |                                                                                                   |  |
|                              |                                                                                                    | Local +                                                           |                                                                                                   |  |
|                              |                                                                                                    | Pavement Type (asphalt or con                                     | crete)                                                                                            |  |
|                              |                                                                                                    | Aspnait ÷                                                         |                                                                                                   |  |
|                              |                                                                                                    | DISTRESS #1                                                       | X remove                                                                                          |  |
| Click Add/Identify a         |                                                                                                    | 1 Identify a<br>Distress                                          |                                                                                                   |  |
| Distroca to basis describing |                                                                                                    | Cracking<br>Longitudinal                                          |                                                                                                   |  |
|                              |                                                                                                    | Transverse<br>Alligator                                           |                                                                                                   |  |
| the distress(es) observed in |                                                                                                    | Edge<br>Reflection                                                |                                                                                                   |  |
| the current feature. Observe |                                                                                                    | Surface Distress<br>Weathering                                    |                                                                                                   |  |
| that a list of distresses    | _                                                                                                    | Raveling<br>Patching                                              |                                                                                                   |  |
| nossible for the chosen      |                                                                                                    | Roughness                                                         |                                                                                                   |  |
|                              |                                                                                                    | + Add / Identify a Distress                                       |                                                                                                   |  |
| pavement type will appear.   |                                                                                                    |                                                                   |                                                                                                   |  |

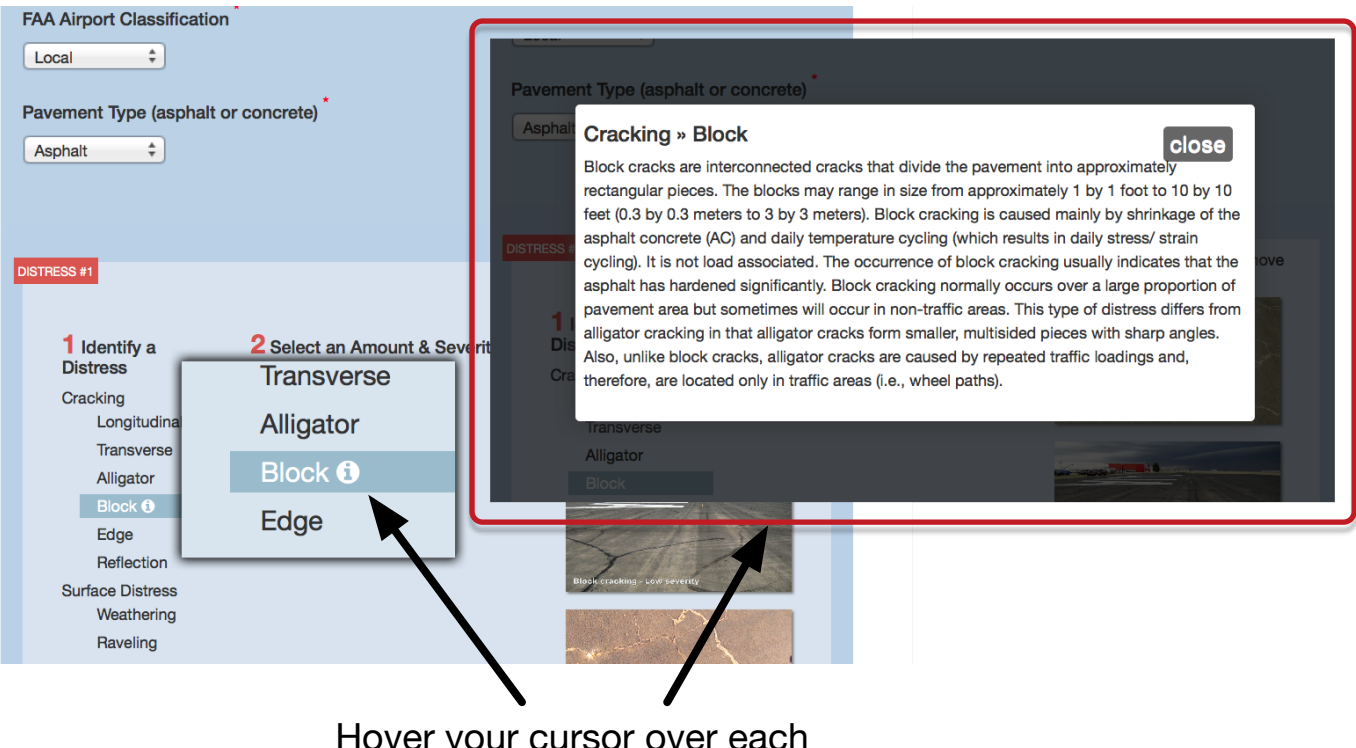

Hover your cursor over each distress and click the Circle-i icon to view an information box describing it.

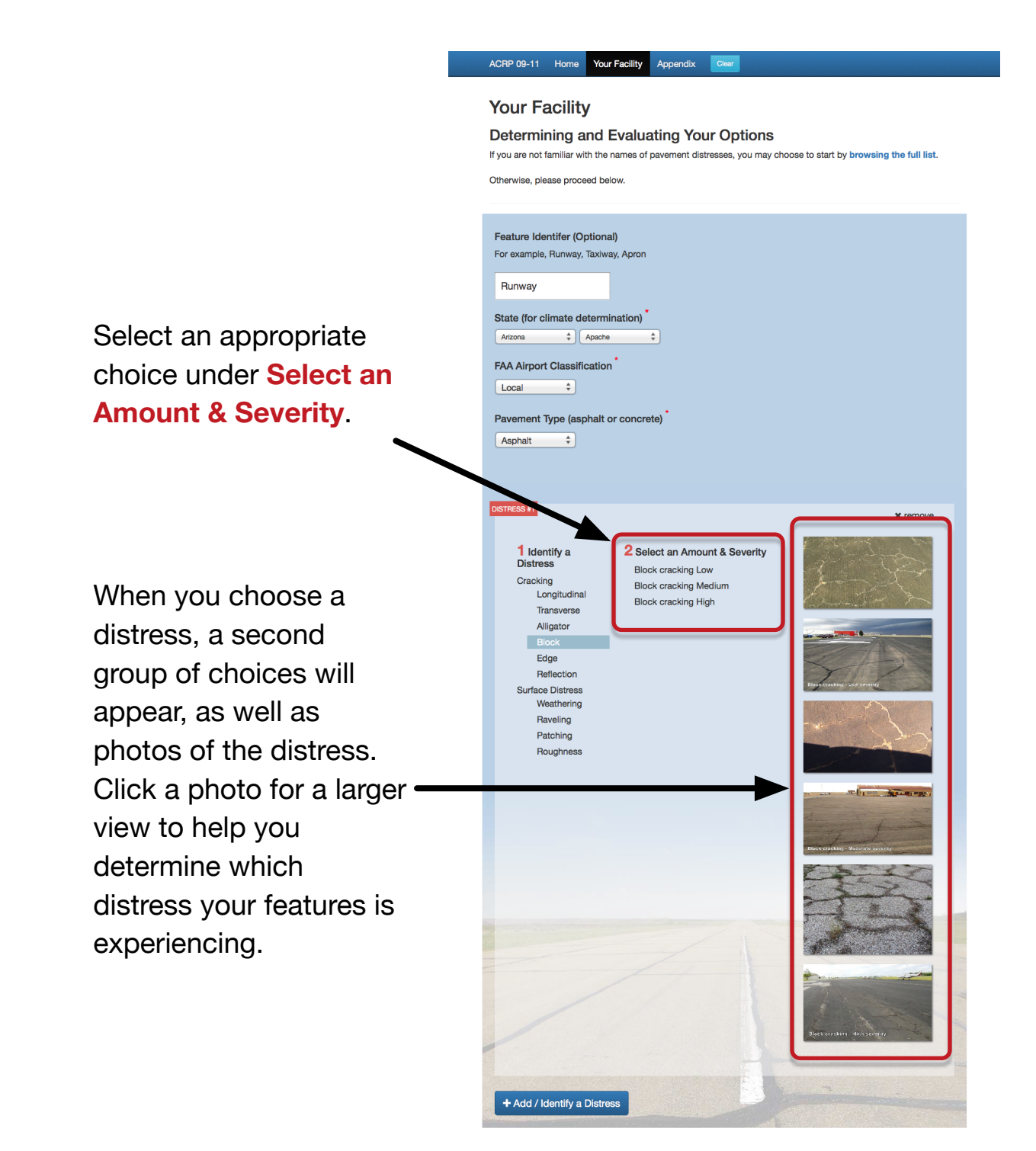

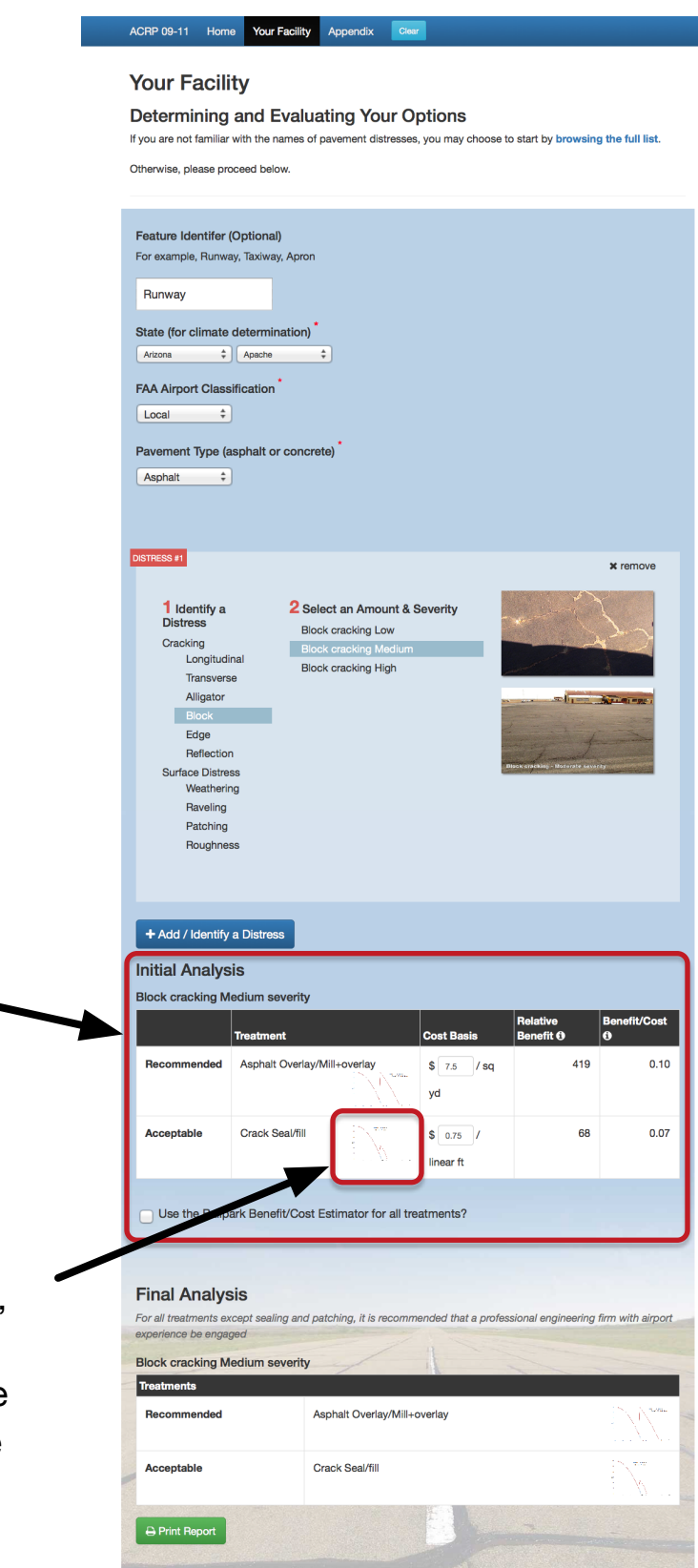

When you do so, a summary table appears listing a recommended and acceptable treatment.

In the treatment cells, click the graph icon to view a PCI curve, indicating the estimated increased performance that the treatment can do to extend the life of the pavement being evaluated.

See this project's Guidebook for information about the relative benefit and benefit/cost numbers.

If the current feature is experiencing just one distress, skip to page 10 to use the Ballpark Estimator.

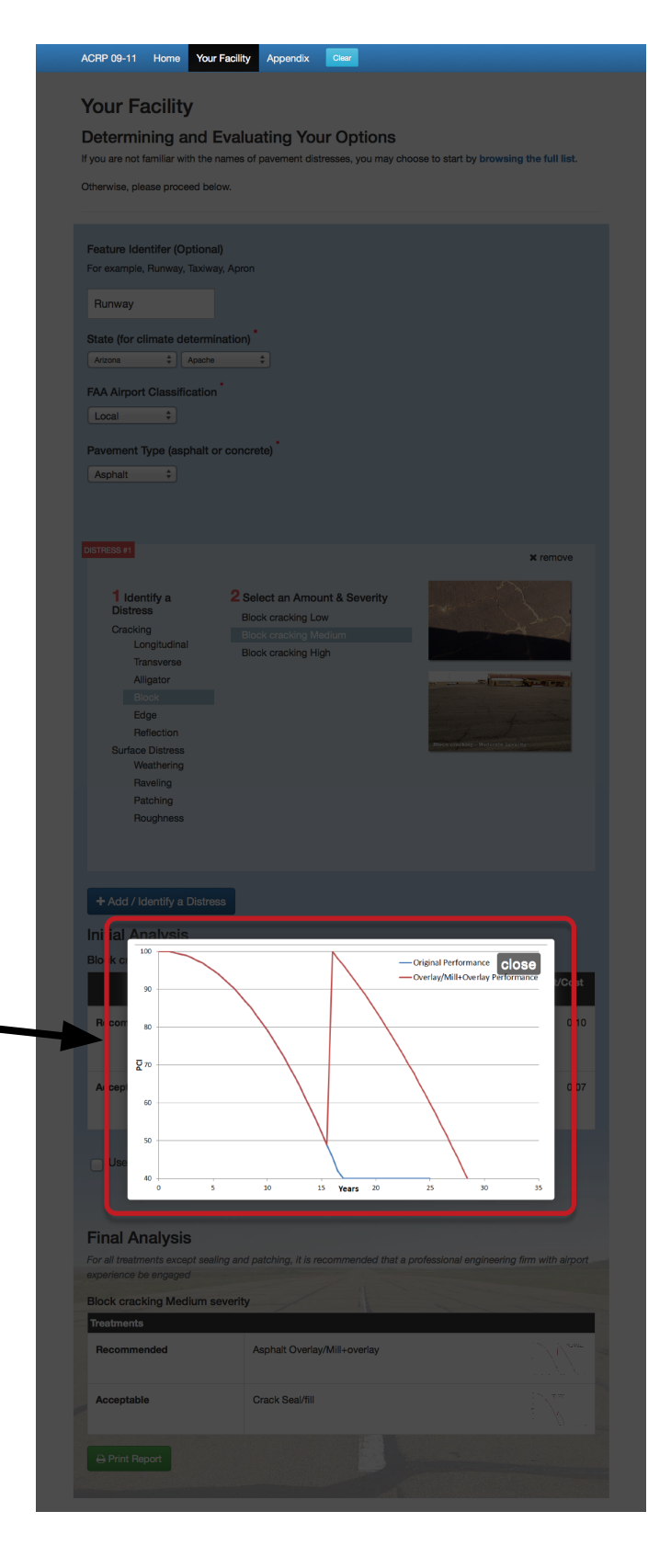

|                                                 | reported to                                 |                  |                        |                       |
|-------------------------------------------------|---------------------------------------------|------------------|------------------------|-----------------------|
| Your Facility                                   |                                             |                  |                        |                       |
| Determining and E                               | Evaluating Your C                           | Options          |                        |                       |
| Otherwise, niegse proceed beir                  | w                                           | a, you may croo  | an to start by browser |                       |
|                                                 |                                             |                  |                        |                       |
| Feature Identifier (Ontional                    | n                                           |                  |                        |                       |
| For example, Runway, Taxiwa                     | y, Apron                                    |                  |                        |                       |
| Burrway                                         |                                             |                  |                        |                       |
| State for climate determin                      | (notion)                                    |                  |                        |                       |
| Artana 1 Apache                                 | •                                           |                  |                        |                       |
| FAA Airport Classification                      | •                                           |                  |                        |                       |
| Local \$                                        |                                             |                  |                        |                       |
| Pavement Type (asphalt or                       | r concrete)                                 |                  |                        |                       |
| Asphalt 1                                       |                                             |                  |                        |                       |
|                                                 |                                             |                  |                        |                       |
| Contraction of the                              |                                             |                  |                        |                       |
| CONTRACT I                                      |                                             |                  |                        | × remove              |
| 1 Identify a                                    | 2 Select an Amount &                        | Severity         | and the second         | 1                     |
| Cracking                                        | Block cracking Low<br>Block cracking Medium | ,                |                        | 120                   |
| Longitudinal<br>Transverse                      | Block cracking High                         |                  | 1                      | 4                     |
| Aligstor                                        |                                             |                  |                        | AT ALL                |
| Edge                                            |                                             |                  | the state of           | and the second second |
| Reflection<br>Surface Distress                  |                                             |                  | and a second           |                       |
| Weathering                                      |                                             |                  |                        |                       |
| Putching                                        |                                             |                  |                        |                       |
| Roughness                                       |                                             |                  |                        |                       |
|                                                 |                                             |                  |                        |                       |
| DESTRESS #2                                     |                                             |                  |                        | × remove              |
|                                                 |                                             |                  |                        |                       |
| lidentity a<br>Distress                         |                                             |                  |                        |                       |
| Cracking<br>Longitudinal                        |                                             |                  |                        |                       |
| Transverse                                      |                                             |                  |                        |                       |
| Block                                           |                                             |                  |                        |                       |
| Edge<br>Reflection                              |                                             |                  |                        |                       |
| Surface Distress<br>Weathering                  |                                             |                  |                        |                       |
| Baveling                                        |                                             |                  |                        |                       |
| Patching<br>Roughness                           |                                             |                  |                        |                       |
| _                                               |                                             |                  |                        |                       |
| + Add / Identify a Distres                      |                                             |                  |                        |                       |
| Initial Analysis                                | •                                           |                  |                        |                       |
| Block cracking Northam se                       | zverity                                     |                  |                        |                       |
|                                                 |                                             |                  | Relative               | Benefit/Cost          |
| Becommend                                       | Overlav Wilsonniav                          | a ra ra          | 410                    | 0.10                  |
|                                                 | 1/1-                                        | yd ra            |                        |                       |
|                                                 |                                             | 1                |                        |                       |
| Acceptable C ck S                               |                                             | \$ 0.75 /        | 68                     | 0.07                  |
|                                                 |                                             |                  |                        |                       |
| Use the Ballpark B                              | ft/Cost Estimator for all tr                | reatments?       |                        |                       |
|                                                 |                                             |                  |                        |                       |
| Final Analysi                                   |                                             |                  |                        |                       |
| Final Analysis<br>For all treatments expect and | and patching, it is moon                    | mended thet a on | ofessional engineering | firm with airport     |
| experience be engaged                           |                                             |                  |                        |                       |
| Block cracking Medium sa                        | rity                                        | 1                |                        | -                     |
| Recommended                                     | Asphalt Overlav/Mil-                        | overlay          |                        | No.                   |
|                                                 |                                             |                  |                        | 1.777                 |
| Acceptable                                      | Crack Seal/fill                             |                  |                        | N                     |
|                                                 |                                             |                  |                        |                       |
| A Print Report                                  |                                             |                  |                        |                       |
|                                                 |                                             |                  |                        |                       |

If the current feature is experiencing more than one distress, again click Add/ Identify a Distress and follow the

preceding steps to identify as many distresses as applicable.

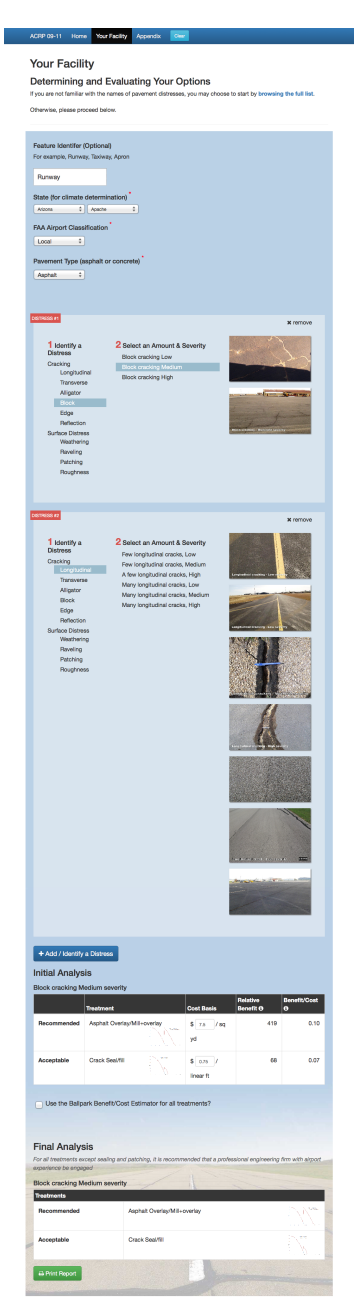

In most cases, a single treatments table will appear in the Final Analysis section, combining the recommended and acceptable treatments for the distresses identified. Your Facility Determining and Evaluating Your Options

Pictured is an instance where multiple recommended treatments exist, therefore, multiple tables are shown.

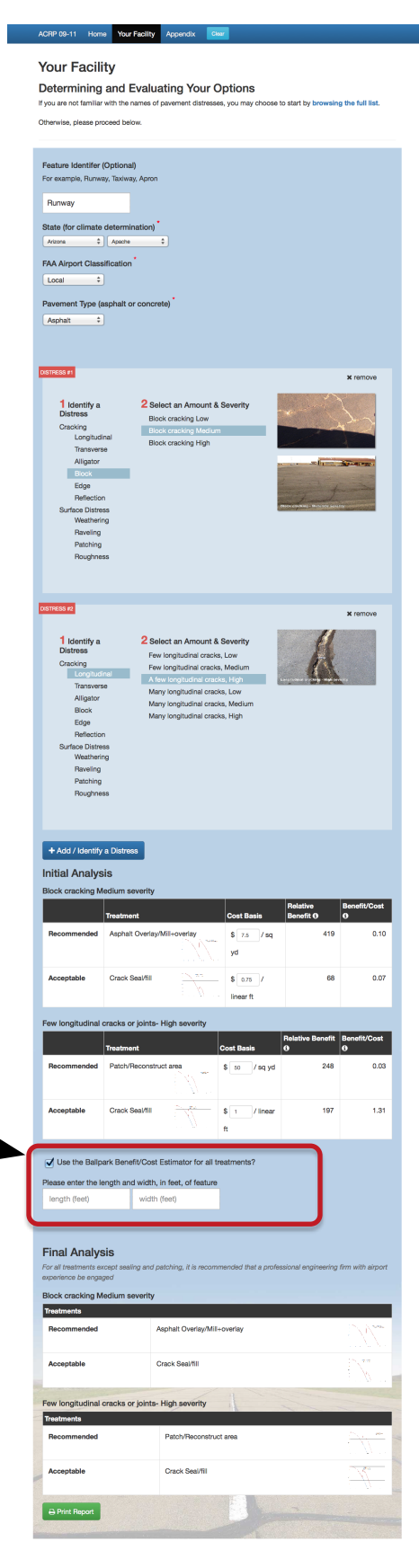

## Click the Use the Ballpark Benefit/Cost Estimator

#### for all treatments?

checkbox to view and adjust cost estimates for treating the current feature.

Your Facility

Final Analysis

Determining and Evaluating Your Options

itial Analysi

linear ft

These costs are based on the cost basis numbers for each treatment. You may adjust these costs as needed per treatment. Note that as you change cost basis numbers and tab to the next field, that the corresponding ballpark cost estimate will change as well.

When you enter a length and width for your feature, (a) Ballpark Estimator table(s) will appear with estimated costs.

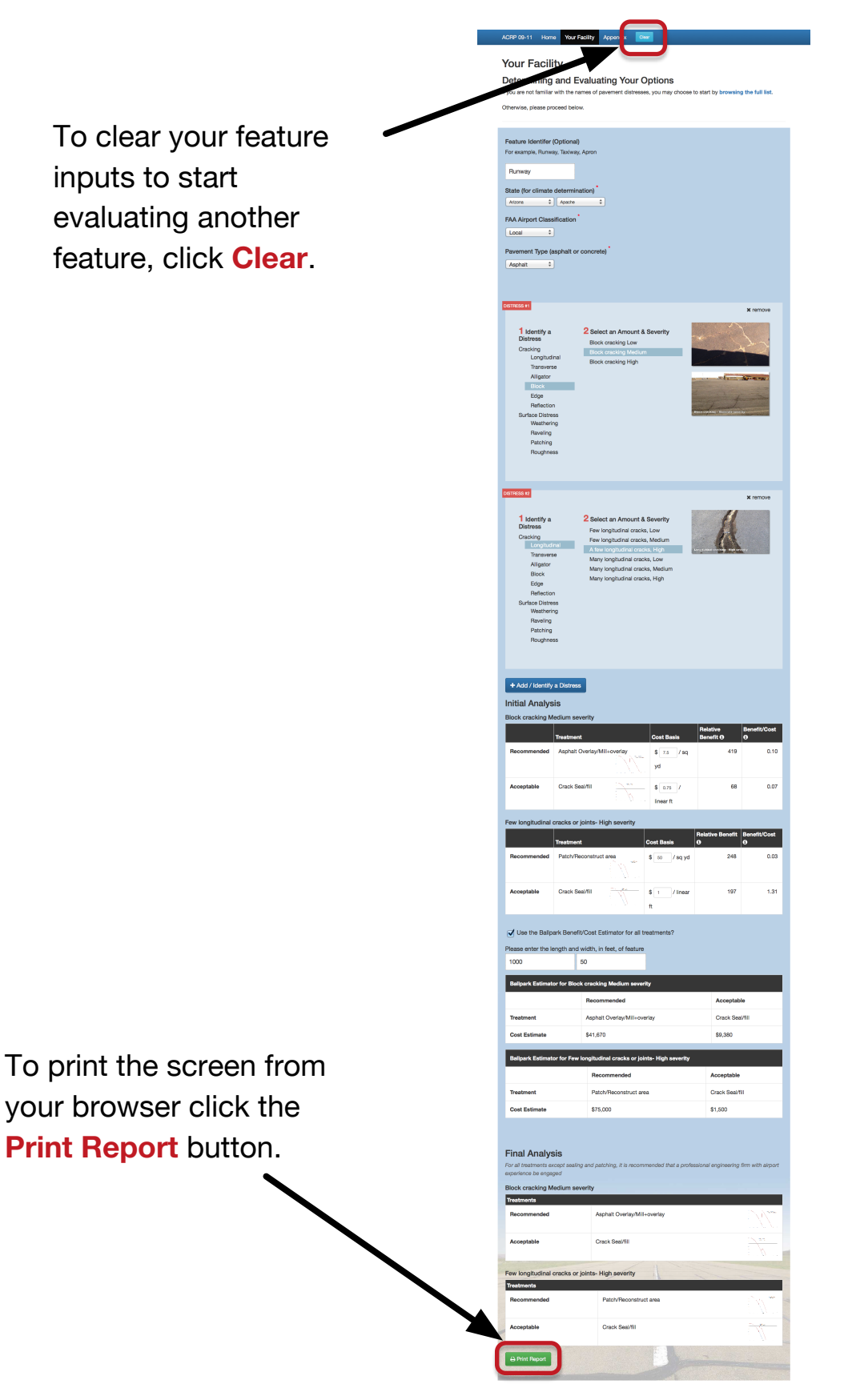